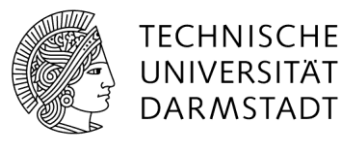

# Berechtigungsvergabe in Projektbereichen der ZV

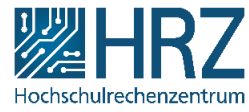

Die Berechtigungssteuerung der SharePoint-Bereiche der zV erfolgt ausschließlich durch die/den Berechtigungsbeauftragte/n durch Nutzung des IDM Systems.

## Anmelden am IDM-System

URL: <u>https://www.idm.tu-darmstadt.de</u> Anmeldung mit TU-ID und Passwort.

### Gruppenverwaltung aufrufen

Klicken Sie auf "Administrative Accountverwaltung"

Accountverwaltung im IDM-Portal

herzlich Wilkommen im IDM-Portal, dem Account-Management der TU Darmstadt. Bitte wählen Sie, ob Sie Ihren persönlichen Account verwalten wollen oder in der administrativen Accountverwaltung tätig werden möchten.

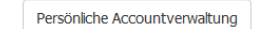

Administrative Accountverwaltung

Wählen Sie anschließend in der linken Navigationsleiste die "Gruppenverwaltung" aus.

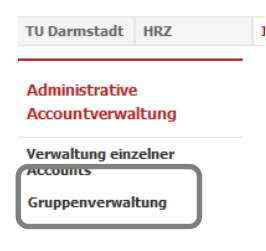

Klicken Sie im linken Menü auf "Beauftragte Person".

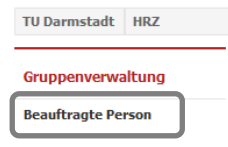

Als nächstes wählen Sie den Kunden "Zentrale Verwaltung (ZV)" aus (falls dieser nicht schon voreingestellt ist).

| Ihre Kunden |              |                              |                  |  |  |  |  |  |  |
|-------------|--------------|------------------------------|------------------|--|--|--|--|--|--|
| #           | Kundennummer | Name                         | Gruppe verwalten |  |  |  |  |  |  |
| 1           | 100000       | Hochschulrechenzentrum (HRZ) |                  |  |  |  |  |  |  |
| 2           | 100400       | Zentrale Verwaltung (ZV)     |                  |  |  |  |  |  |  |

Sie sehen nun alle Gruppen für die Sie als beauftragte Person eingetragen sind.

| Gruppenmita  | liedschaften   | bearbeiten |
|--------------|----------------|------------|
| Gruppermitty | incusciiu (cii | Dearbeiten |

Zum Hinzufügen oder Entfernen von Personen zu einer Gruppe klicken Sie auf den <u>Stift</u> auf der rechten Seite.

# 1.1 Personen hinzufügen

Über den Button "statisches Mitglied zur Gruppe hinzufügen" können Sie neue Mitglieder in die Gruppe aufnehmen.

### Statische Mitglieder

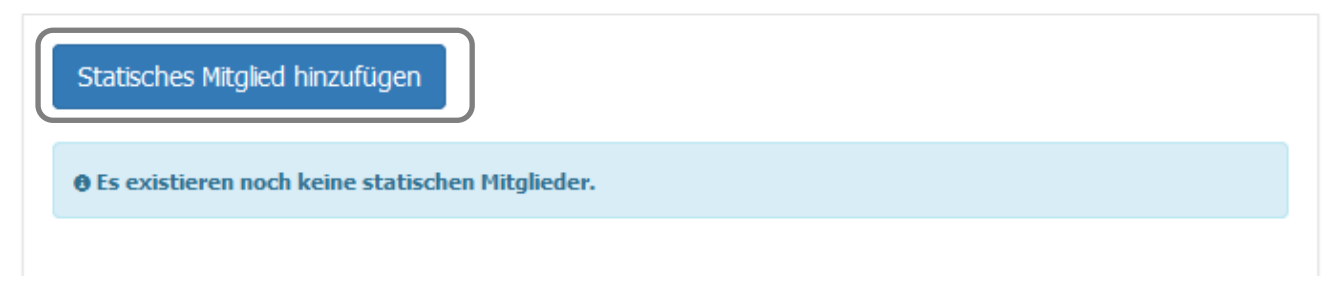

Suchen Sie nach der Person, die Sie hinzufügen möchten, und klicken Sie neben dem Namen auf die Diskette (speichern).

| # TU-ID | Vorname | Nachname | Organisationseinheit | Funktion |
|---------|---------|----------|----------------------|----------|
| 1       |         |          |                      | H        |

# 2.1 Personen aus der Gruppe entfernen

Mit einem Klick auf den Mülleimer rechts neben einer Person entfernen Sie das Mitglied aus der Gruppe.

| Statische Mitglieder     |            |                      |  |  |  |  |  |  |
|--------------------------|------------|----------------------|--|--|--|--|--|--|
| Statisches Mitglied hinz | ufügen     |                      |  |  |  |  |  |  |
| # TU-ID Vornam           | e Nachname | Organisationseinheit |  |  |  |  |  |  |
|                          |            |                      |  |  |  |  |  |  |
|                          |            |                      |  |  |  |  |  |  |

Aktivierung der Änderung in SharePoint

Die Änderungen werden dreimal täglich mit SharePoint synchronisiert (6.30 Uhr, 11.30 Uhr und 15.30 Uhr). Erst danach sind die Berechtigungen in SharePoint aktiv.